## Using 'Notify' for Expense Documents

Once an expense report has been submitted, the Notify button becomes available at the bottom of the page. Notify is used to send an email notification to the person(s) that will approve the document (applicable to departments that **currently** utilize the online Expense Manager Approval feature).

1. Click on the **Notify** button at the bottom of the page.

| Expense Report                     |                               | 2                |
|------------------------------------|-------------------------------|------------------|
|                                    |                               |                  |
| View Expense Report                |                               |                  |
| Charlene Joyce                     |                               |                  |
| Your expense report 0000358285 has | been submitted for approval.  | ~                |
| Business Purpose Trainir           | ng                            | 2                |
| Description How to                 | o use NOTIFY button           |                  |
| Reference                          |                               | Ŧ                |
| Totals 👔 🔮                         | View Printable Version        | - >              |
| Employee Expenses (1 Line)         | 75.00 USD                     | Non-R-           |
| Cash Advances Applied              | 0.00 USD                      |                  |
| Amoun                              | t Due to Employee             | 75.00 USD        |
| By checking this box, I cer        | tify the expenses submitted a | ire accurate and |
| Submit Expense Report              |                               |                  |
| Refresh Approval Status            |                               | ~ ~              |
| Return to Search 🔄 Notify          |                               | <u> </u>         |

2. On the Send Notification page, click on the **Lookup Recipient** hyperlink. The Recipient should be your departmental approver, not the Controller's office staff.

| C Employee Self Service                                                                               |                                                                                                    |
|----------------------------------------------------------------------------------------------------|----------------------------------------------------------------------------------------------------|
| Send Notification                                                                                     |                                                                                                    |
| Type names or email addresses in the To, CC, or BC<br>Click LOOKUP RECIPIENT to search for a name. Cl | C fields, using a semi-colon as a separator.<br>lick DELIVERY OPTIONS to view or change the method of the send.                                                                                                    |
| Notification Details                                                                                  | Lookup Recipient                                                                                                    |
| To:                                                                                                   | Delivery Options                                                                                                    |
| CC:                                                                                                   | RichText                                                                                                    |
| BCC:                                                                                                  | f                                                                                                    |
| A Barran Mar Martin and Anna and Anna and Anna and                                                    | All and a second and a second and a second and a second and a second and a second and a second a second as a second as a secon |

- 3. In the Recipient Search section, enter the last name of the person to whom you want to send the email notification. You can enter a partial name.
- 4. Click the **Search** button to display a list of names.

| Send Notif | cation                             |                                                                                                    |
|------------|------------------------------------|----------------------------------------------------------------------------------------------------|
| Lookup /   | \ddress                            | }                                                                                                    |
| Recipient  | Search                             |                                                                                                    |
| Name:      | Joyce,C Search                     |                                                                                                    |
|            | In the second second second second | and the same second to see the second second s |

- 5. Click the box under **TO** for the person to whom you want to send the email.
- 6. Click the Add to Recipient List button. That person will now appear in the Recipient List.

| Se                                                                      | end                     | Notific  | cation   | 1                  |                       |                                                                                                    |             |   |
|-------------------------------------------------------------------------|-------------------------|----------|----------|--------------------|-----------------------|----------------------------------------------------------------------------------------------------|-------------|---|
| Lookup Address                                                          |                         |          |          |                    | 3                     |                                                                                                    |             |   |
|                                                                         | Reci                    | pient S  | Search   | 1                  |                       |                                                                                                    |             | 1 |
|                                                                         | Name: Joyce,C<br>Search |          | ]        |                    |                       | 5                                                                                                    |             |   |
| Search Results Personalize   Find   View All   💷   🔣 First 🕚 1-2 of 2 🕑 |                         |          |          | First 🕚 1-2 of 2 🕑 | Last                  |                                                                                                    |             |   |
|                                                                         | То                      | CC       | bcc      |                    | Recipient             | Email Address                                                                                                    | User ID     | 1 |
|                                                                         | V                       |          |          | ő                  | Joyce, Charlene M     | cjoyce@umassp.edu                                                                                                | CCJOYCE     |   |
|                                                                         |                         |          |          | ő                  | Joyce, Charlene M     | cjoyce@umassp.edu                                                                                                | SUM10140942 | 1 |
|                                                                         | Add                     | l to Rec | ipient L | .ist               | ←                     |                                                                                                    |             | 2 |
|                                                                         | Reci<br>V               | pient I  | jst .    | $\sim $            | and the second second | and the second second second second second second second second second second second second second second second | and and a   |   |

7. Repeat steps 3 through 6 for additional recipients, checking the appropriate box to indicate person should be in the To, cc or bcc section.

8. Once all recipients have been added, click **OK** to return to the Send Notification page.

| Add to Re | cipient List               | server and the second second s |
|-----------|----------------------------|----------------------------------------------------------------------------------------------------|
| Recipient | List                       |                                                                                                    |
| To:       | Joyce, Charlene M/CCJOYCE  | ~                                                                                                    |
| CC:       | Momtaheni,Megan M/CMMOMTAH |                                                                                                    |
| BCC:      |                            |                                                                                                    |
| OK        | Cancel                     |                                                                                                    |

- 9. Enter the **Subject**. Be sure to include as much information as possible in the Subject, <u>including the TA or ER</u> <u>number</u>.
- 10. Enter a Message. Provide additional information to the recipient.
- 11. Click **OK**.

| Send Notifi                                         | cation<br>mail addresses in the To, CC, or BCC fields, using a semi-colon a                                                         | s a separator.                        |
|-----------------------------------------------------|----------------------------------------------------------------------------------------------------|---------------------------------------|
| Click LOOKUP R                                      | ECIPIENT to search for a name. Click DELIVERY OPTIONS to vi                                                                         | iew or change the method of the send. |
| Notification De                                     | etails                                                                                                    | Lookup Recipient                      |
| To:                                                 | Joyce, Charlene M/CCJOYCE                                                                                                    | Delivery Options                      |
| CC:                                                 | Momtaheni,Megan M/CMMOMTAH                                                                                                    | □ Rich Text                           |
| BCC-                                                |                                                                                                    |                                       |
|                                                     |                                                                                                    |                                       |
| Priority:                                           | ✓                                                                                                    |                                       |
| Subject:                                            | Testing in LTT: ER # 358285 / Training session                                                                                      | 1                                     |
| Template:                                           | Workflow Notification                                                                                                    |                                       |
|                                                     | Priority: %NotificationPriority                                                                                                    |                                       |
|                                                     | Date Sent: 2018-02-22                                                                                                    |                                       |
| Message:                                            | Good morning, Megan.                                                                                                    |                                       |
|                                                     | Please approve my Expense Report for the training session I attended in early February.                                             |                                       |
| Click OK to send th<br>Click Apply to send<br>OK C: | is notification and exit this page. Click Cancel to exit this page wit<br>this notification and remain on this page.<br>ancel Apply | hout sending a notification.          |

The recipient will receive an email notification that will look like this. The email contains a link to the Approval Worklist.

| Original Message                                                                                                    |
|----------------------------------------------------------------------------------------------------|
| From: cjoyce@umassp.edu [mailto:cjoyce@umassp.edu]                                                                                                    |
| Sent: Tuesday, March 6, 2018 9:42 AM                                                                                                    |
| To: Momtaheni, Megan < <u>mmomtaheni@umassp.edu</u> >                                                                                                    |
| Cc: Joyce, Charlene < <u>CJoyce@umassp.edu</u> >                                                                                                    |
| Subject: FSLTD92: Link in TA Notify email (F92-10144)                                                                                                    |
|                                                                                                    |
| Workflow Notification                                                                                                    |
|                                                                                                    |
| Priority:                                                                                                    |
|                                                                                                    |
| Date Sent: 2018-03-06                                                                                                    |
|                                                                                                    |
| Sent To: Momtaheni,Megan M/SUM10070693                                                                                                    |
|                                                                                                    |
| cc: Joyce,Charlene M/SUM10140942                                                                                                    |
|                                                                                                    |
| Please click on the link below to access this transaction (You must be logged into PeopleSoft Finance Application before clicking on link):                          |
| https://fs-ltd.erp.umasscs.net/psp/fsltd92/EMPLOYEE/ERP/c/APPROVE EXPENSE TRANSACTIONS.EX APPRVL WORKLIST.GBL?Page=EX ALLTXN APPR&TRAVEL AUTH ID=0000013153&Action=U |
|                                                                                                    |
|                                                                                                    |
| Message Text:                                                                                                    |
|                                                                                                    |
| Hi Megan,                                                                                                    |
|                                                                                                    |
| This is a test to confirm that the link included in this email takes you to the Approval Worklist page.                                                              |
|                                                                                                    |
| Would you let me know if the link takes you to the desired page?                                                                                                    |
|                                                                                                    |
| Thank you!                                                                                                    |
|                                                                                                    |
| Charlene                                                                                                    |